# SS&C | blueprism

### Blue Prism Mainframe Guide Attachmate InfoConnect

**Document Revision 1.0** 

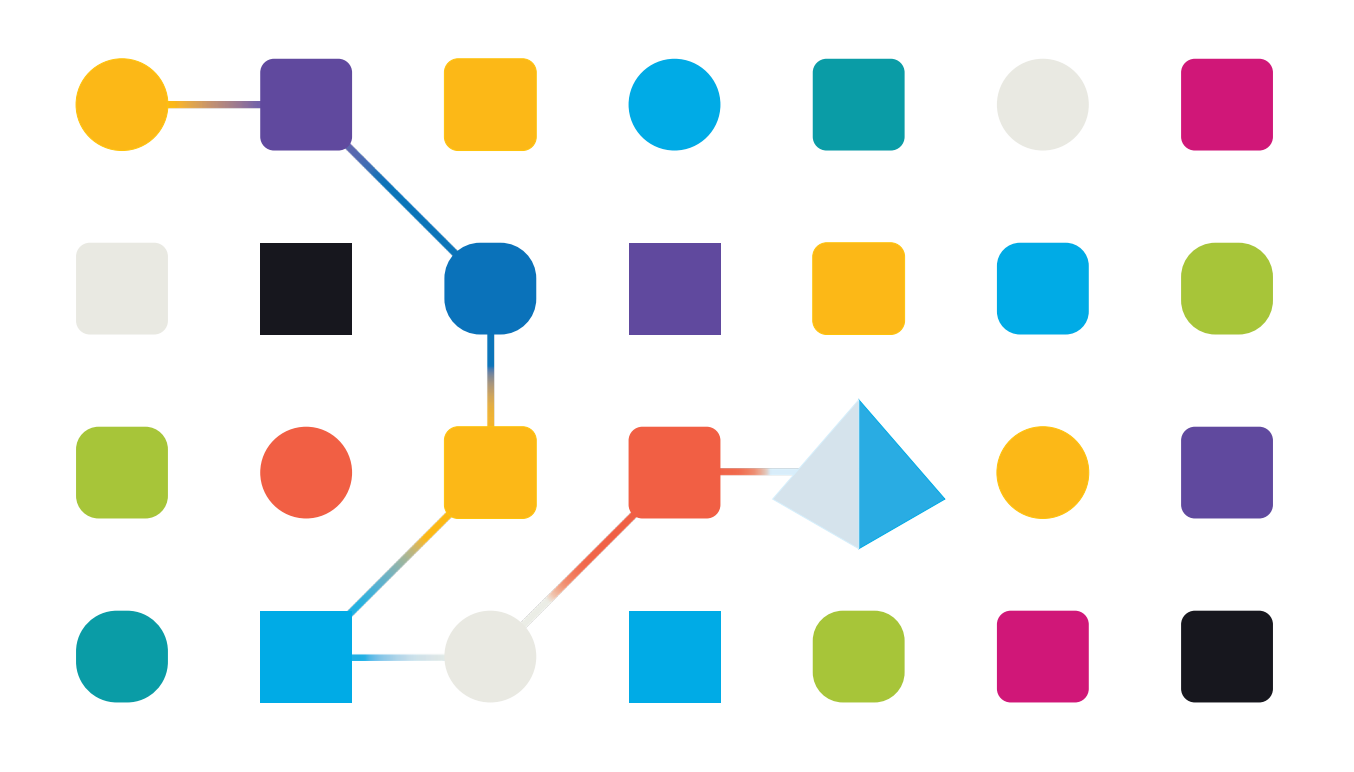

### <mark>SS</mark>&C ∣blueprism

### Trademarks and copyright

The information contained in this document is the proprietary and confidential information of Blue Prism Limited and should not be disclosed to a third party without the written consent of an authorised Blue Prism representative. No part of this document may be reproduced or transmitted in any form or by any means, electronic or mechanical, including photocopying without the written permission of Blue Prism Limited.

#### $\textcircled{\sc c}$ Blue Prism Limited, 2001 – 2022

© "Blue Prism", the "Blue Prism" logo and Prism device are either trademarks or registered trademarks of Blue Prism Limited and its affiliates. All Rights Reserved.

All trademarks are hereby acknowledged and are used to the benefit of their respective owners. Blue Prism is not responsible for the content of external websites referenced by this document.

Blue Prism Limited, 2 Cinnamon Park, Crab Lane, Warrington, WA2 0XP, United Kingdom Registered in England: Reg. No. 4260035. Tel: +44 370 879 3000. Web: <u>www.blueprism.com</u>

### SS&C | blueprism

### How to configure Attachmate InfoConnect for use with Blue Prism

#### Introduction

Attachmate produce a number of emulator products for emulating and connecting to mainframe sessions. Blue Prism supports the use of several variants of Attachmate's products for mainframe connectivity. In this guide document we will be describing the use of the **InfoConnect** tool, when it is configured to connect to a UniSys or 3270 mainframe session.

This document was created as a guide to configuring the InfoConnect product in preparation for attaching by Blue Prism software. The version of the Attachmate product used in this guide is v16.

Blue Prism's InfoConnect mainframe connector uses the **Attachmate IHLLAPI interface**. See the Attachmate web site for more information.

#### **Pre-Requisites**

Before following these instructions you will need the following:-

- a) Blue Prism software installed
- b) Attachmate InfoConnect software installed
- c) A running mainframe terminal
- d) An Attachmate InfoConnect session file created which can connect to your running mainframe system

#### Supported File Types

Since Blue Prism uses the IHLLAPI interface to connect, InfoConnect's native session file formats are supported. Current known supported file types include:

- **RD3X** this is the same as the Attachmate Reflection Desktop session file
- ADP

#### Configuring Attachmate InfoConnect options

The following sections describes how to set up your Attachmate InfoConnect emulator in preparation for connecting to a mainframe session using Blue Prism.

#### Pre-requisites:

- A running mainframe
- An InfoConnect session file created to connect to the mainframe

#### Configuring InfoConnect to run a specific session

The following steps can be followed to configure InfoConnect to run a pre-defined session file:-

- 1. Run the Attachmate InfoConnect emulator program
- 2. If prompted, then select to **open a session file**, and browse to your existing InfoConnect session file (typically \*.rd3x or \*.adp file extensions)

3. Select the **Configure Advanced Connection Settings** option from the **Host Connection** settings screen:

| Advanced - bptest.rd3x ? ×                                                        |                                   |                                          |           |  |
|-----------------------------------------------------------------------------------|-----------------------------------|------------------------------------------|-----------|--|
| 🕒 🕘 🕶 🗞 » Documents » bptest.rd3x » Host Connection » Advanced Search 🛛 🖉         |                                   |                                          |           |  |
| Jump To<br>Advanced 3270<br>Connection Action                                     | Configure Advanced                | Connection Settings                      |           |  |
| Security<br>Miscellaneous<br>HLLAPI                                               | System                            | ✓<br>t in seco <u>n</u> ds:              | ^         |  |
|                                                                                   | Telnet Location                   |                                          |           |  |
|                                                                                   | HLLAPI                            |                                          |           |  |
|                                                                                   | Options                           |                                          |           |  |
| See Also<br>Configure Connection Settings                                         | Sh <u>o</u> rt name:              | Lon <u>g</u> name:                       |           |  |
| Set Up Backup Connection<br>Settings<br>Set Up ID Management<br>Settings for 3270 | Compatib <u>i</u> lity:<br>EXTRA! | Custom compatibility mas <u>k</u> :<br>V |           |  |
|                                                                                   |                                   |                                          | OK Cancel |  |

4. In the **HLLAPI** section, set the **Short Name** field to be your chosen Session Short Name. Click the OK button to confirm the setting.

| HLLAPI |                             |   |                                     |
|--------|-----------------------------|---|-------------------------------------|
| Optio  | ins                         |   |                                     |
|        | Sh <u>o</u> rt name:<br>A ✓ |   | Lon <u>g</u> name:                  |
|        | Compatib <u>i</u> lity:     |   | Custom compatibility mas <u>k</u> : |
|        | EXTRA!                      | ~ |                                     |

5. Select the InfoConnect Workspace Settings link, then choose the Configure IHLLAPI Settings screen.

| 🖾   🗅 🖾 📙 🚔                 | a 🛃 *                                                                                                    | In            |
|-----------------------------|----------------------------------------------------------------------------------------------------|---------------|
| File                        |                                                                                                    |               |
| <u>N</u> ew<br><u>O</u> pen | Document <u>S</u> ettings<br>Configure session documents. From a<br>browser-like window, you can navigate                                                     |               |
| Save                        | configuration settings, and search for<br>session settings by keyword.                                                                                        |               |
| Save <u>A</u> s             | Configure application settings that apply<br>to the overall application experience and<br>all documents.                                                      |               |
| Settings                    | Layout Settings<br>If you want to programmatically access<br>multiple layouts, use Layout Settings to<br>provide them with unique name and<br>channel values. |               |
|                             | SinfoConnect Workspace Settings                                                                                                    | E <u>x</u> it |

| IHLLAPI - InfoConnect Workspace Settings |                                              |                                           | ?                             | ×            |     |      |
|------------------------------------------|----------------------------------------------|-------------------------------------------|-------------------------------|--------------|-----|------|
| 🕒 🕤 👻 🕷 🔉 InfoConnect Workspace          | e Settings 🏾 🔅 InfoConnec                    | ct IHLLAPI 🚿 IHLLAPI                      |                               | Search       |     | P    |
| Jump To<br>Configure IHLLAPI Settings    | Configure                                    | IHLLAPI Settings                          |                               |              |     |      |
|                                          | Short <u>N</u> ames                          |                                           |                               |              |     |      |
|                                          | Name<br>A<br>B<br>C<br>D<br>E<br>F           | Session Profile<br>C:\Users\Giles\Documer | ts\Micro Focus\InfoConnect\ur | titled0.rd3x |     |      |
|                                          | Associations<br><u>S</u> har<br><u>U</u> niq | ed among all users<br>ue to each user     |                               |              |     |      |
|                                          |                                              |                                           |                               | ОК           | Car | ncel |

- 6. Select the **Session Short Name** letter (*see Step 4*) and browse to locate the InfoConnect Session file (\*.rd3x or \*.adp) that you want to associate with this Session Short Name.
  - This character code will be used by Blue Prism's Application Modeller to identify the associated session, and will be called a "Session Identifier" in Blue Prism.
- 7. Click the **OK** button to set this configuration, and then exit from the InfoConnect session, ensuring that the session and the emulator are both closed.

### SS<mark>&</mark>C ∣ blueprism

#### Configuring Blue Prism to run the InfoConnect session

Once InfoConnect has been configured to associate the session file with a specific session shortname, then Blue Prism can be configured to Launch and Attach to the same session.

- 1. Run the Blue Prism client software.
- 2. Using Object Studio create a new Business Object with the following configuration:
  - a) Select a Mainframe type of application

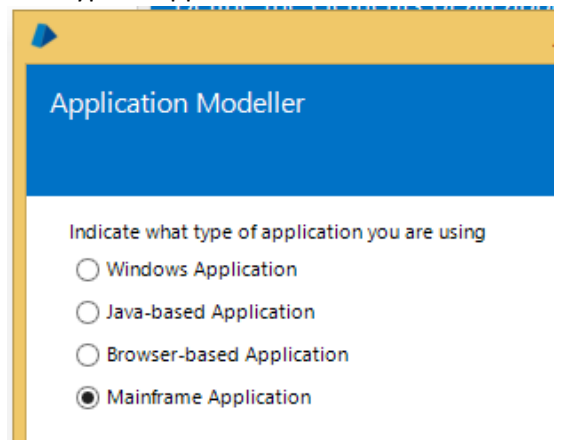

b) Choose the 'Micro Focus InfoConnect (WinHLLAPI)' type of connector

| Application Modeller Wizard                                         | ?   | ×    |
|---------------------------------------------------------------------|-----|------|
| Application Modeller                                                |     |      |
|                                                                     |     |      |
| Indicate what type of application you are using<br>O Generic HLLAPI |     |      |
| ○ IBM iAccess (EHLLAPI)                                             |     |      |
| O IBM Personal Communicator (COM API)                               |     |      |
| O IBM Personal Communicator (HLLAPI)                                |     |      |
| O Micro Focus Attachmate Extral X-treme 9.3 (ATMAPI32)              |     |      |
| Micro Focus Infoconnect (WinHLLAPI)                                 |     |      |
| O Micro Focus Reflection 9.x and earlier (COM API)                  |     |      |
| O Micro Focus Reflection for Desktop 16 (.NET API)                  |     |      |
| O Micro Focus Rumba (EHLLAPI)                                       |     |      |
| OpenText HostExplorer (formerly Hummingbird) (COM API)              |     |      |
| OpenText HostExplorer (formerly Hummingbird) (EHLLAPI)              |     |      |
| ○ Ericom PowerTerm InterConnect (HLLAPI)                            |     |      |
| ⊖ HP Teemtalk (EHLLAPI)                                             |     |      |
| ○ NDL Active Conductor (HLLAPI)                                     |     |      |
| ○ RMD (HTTP/XML)                                                    |     |      |
| ○ Rocket PASSPORT (COM API)                                         |     |      |
|                                                                     |     |      |
| < Back Next >                                                       | Car | ncel |

c) For the Session Identifier selection choose the Session Shortname that was configured in the InfoConnect advanced options screen (Step 7 in the Attachmate configuration steps).

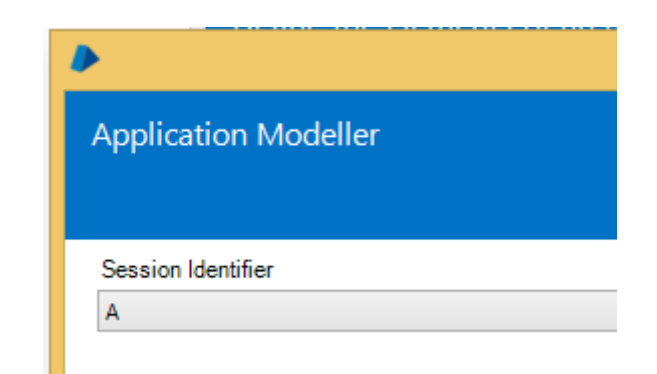

d) Leave the remaining options at their default settings and conclude the Application Modeller wizard screens.

With the two products configured test the connectivity by clicking on the "**Launch**" button to check that InfoConnect launches the correct session file and attaches as expected to your running mainframe session. If the Launch button is disabled, this indicates a successful attachment.

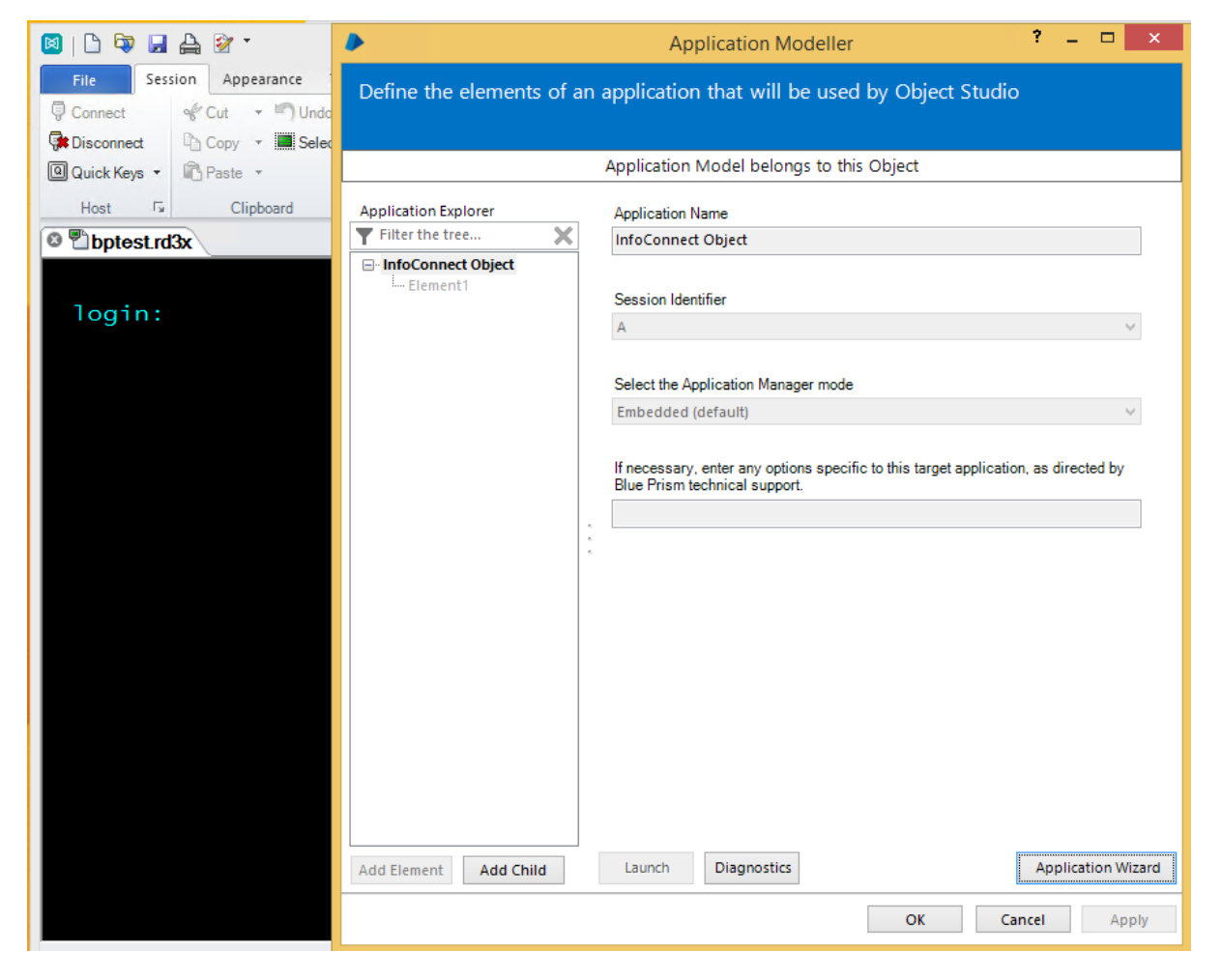

Your InfoConnect session should now be launched and ready for spying or interacting with by Blue Prism.

Using the **Win32 spy mode** click on the Identify button to select the whole session window inside the terminal emulator's frame. This will reveal the 80x32 grid allowing for field selection, for example:

## SS<mark>&</mark>C ∣ blueprism

| 🛛   🗅 🖾 🗶 隆 🔹                                                                                                    | InfoC                                                                                      | onnect Workspace - [bptest.rd3x]                                                                                                    |
|----------------------------------------------------------------------------------------------------|--------------------------------------------------------------------------------------------|----------------------------------------------------------------------------------------------------|
| File         Session         Appearance         Tools           Image: Connect         Image: Cut         Image: Cut <t< th=""><th>•</th><th>Application Modeller ? – 🗆 🗙</th></t<>                                                                                                    | •                                                                                          | Application Modeller ? – 🗆 🗙                                                                                                    |
| Image: Copy with the second second | Define the elements of a                                                                   | n application that will be used by Object Studio                                                                                                    |
| Host S Clipboard S                                                                                                    |                                                                                            | Application Model belongs to this Object                                                                                                    |
| login:                                                                                                    | Application Explorer          Filter the tree         InfoConnect Object         LElement1 | Element Details Name Element Description Element Type Field V Data Type Text V Attributes Notes                                                                                                    |
|                                                                                                    |                                                                                            | Aname         Match?         Match Type         Value           End X         Image: Comparison of the provided matching of the provided matching of the provided                                                            |
|                                                                                                    |                                                                                            | Field Type     Image: Constraint of the sector of the sector |